# メール認証ログイン手順

※本文中の画面はイメージ画面であり、実際の画面とは異なる場合があります

## ● メール認証とは

ワイエムダイレクトへのログイン時、ログインパスワードに加えて、お客さまのご登録のメールアドレスに送信される一度 だけ有効な認証コードを使った認証方法です。

## ログイン画面

- ① ワイエムダイレクトログイン画面にID・パスワードを入力
- ② 「ログイン」を選択

| ワイェムダイレクト ユーザ認証<br>ログイン                                                                                                    |              |  |  |  |  |  |
|----------------------------------------------------------------------------------------------------|--------------|--|--|--|--|--|
| ログインID                                                                                                    |              |  |  |  |  |  |
| ログインパスワード                                                                                                    | ログインパスワード    |  |  |  |  |  |
|                                                                                                    | □ パスワードを表示する |  |  |  |  |  |
| <ul> <li>ログインできない場合はこちらをご確認ください。詳細はこちら G</li> <li>ログインパスワードがわからない場合、WEBから新しいパスワードを設定していただく「ログインパスワード再設定(WEB)」のお申込はこち ら G</li> </ul> |              |  |  |  |  |  |
| <ul> <li>● パスワードがわからない場合、新しい仮のパス</li> <li>● アログイン</li> <li>● ログイン</li> </ul>                                                        |              |  |  |  |  |  |

#### メール認証

#### 認証コードをメールで送信

- ① 認証コードを送信するメールアドレスを選択(登録済みアドレス最大2先)
- ② 「送信」をクリック

| <sup>ログイン</sup><br>メール認証                         | 1 ► 2 |  |  |  |
|--------------------------------------------------|-------|--|--|--|
| 「認証コード」をお送りします。次画面にて「認証コード」を入力してください。            |       |  |  |  |
| <ul> <li>メールアドレス</li> <li>exh2*******</li> </ul> |       |  |  |  |
|                                                  |       |  |  |  |

メール認証ログイン手順

※本文中の画面はイメージ画面であり、実際の画面とは異なる場合があります

認証コードをメールで受信

① メール認証コードを送信したアドレスの受信ボックスをご確認下さい。

※メールが受信できない場合以下をご確認下さい。

- → ドメイン指定受信の場合「info@ymsec.co.jp」からメールを受信できるように設定する。
- → 迷惑メールフォルダやごみ箱にメールが届いていないか確認する。

送信元:info@ymsec.co.jp

件 名: [ワイエム証券] オンラインサービスログイン認証コードのご連絡

| ワイエム証券オンラインサービスのログイン認証コードをご連絡いたします。                                                                               |  |  |  |  |
|----------------------------------------------------------------------------------------------------|--|--|--|--|
| ========<br>ログイン認証コード<br>========                                                                                 |  |  |  |  |
| ※認証コードの有効期限は●分です。有効期限切れとなった場合は、再度認証コードの送信<br>を行ってください。                                                            |  |  |  |  |
| [ご留意事項]<br>・セキュリティのため、この認証コードは第三者に共有しないでください。<br>・本メールにお心当りのない場合や不審な点等がございましたら、<br>速やかにカスタマーサポートセンターまでお問い合わせください。 |  |  |  |  |
| ********                                                                                                    |  |  |  |  |
| ワイエム証券株式会社<br>http://www.ymsec.co.jp/<br>**********************                                                   |  |  |  |  |
|                                                                                                    |  |  |  |  |

### 受信した認証コードを入力

- ① メールで受信した「ログイン認証コード」をワイエムダイレクトログイン画面に入力
- ② 「認証」を選択

| ログイン<br>メール認証 -認証コード入力-                                                                        |                                                          |  |
|------------------------------------------------------------------------------------------------|----------------------------------------------------------|--|
| お送りした「認証コード」を入力し、「認証」ボタンを押してください。<br>認証コードを再送する場合は、「戻る」ボタンを押して、メールアドレスをご確認のうえ、「送信」ボタンを押してください。 |                                                          |  |
| メールアドレス                                                                                        | abcd******                                               |  |
| 認証コード<br><                                                                                     | Ra<br>Ra<br>Ra<br>Ra<br>Ra<br>Ra<br>Ra<br>Ra<br>Ra<br>Ra |  |

ログイン完了(ワイエムダイレクトトップページが表示されます)

| <b>A</b>                                                | ₽₹ 取引 | ● 資産状況 | 👛 入出金 | 11 口座情報       |  |  |  |  |
|---------------------------------------------------------|-------|--------|-------|---------------|--|--|--|--|
|                                                         |       |        |       | 2025/05/30    |  |  |  |  |
| トップ                                                     | トップ   |        |       |               |  |  |  |  |
| ご利用いただき、ありがとうございます。<br>前回ログイン日時は2025/05/15 15:23:53でした。 |       |        |       |               |  |  |  |  |
| お預り資産                                                   | [状況   |        |       | お預り資産状況を閉じる 🔿 |  |  |  |  |
| 「2025/05/20首横3                                          |       |        |       |               |  |  |  |  |
| 2                                                       |       |        |       |               |  |  |  |  |